## GDCA粤证通个人数字证书 签名操作流程

新版流程

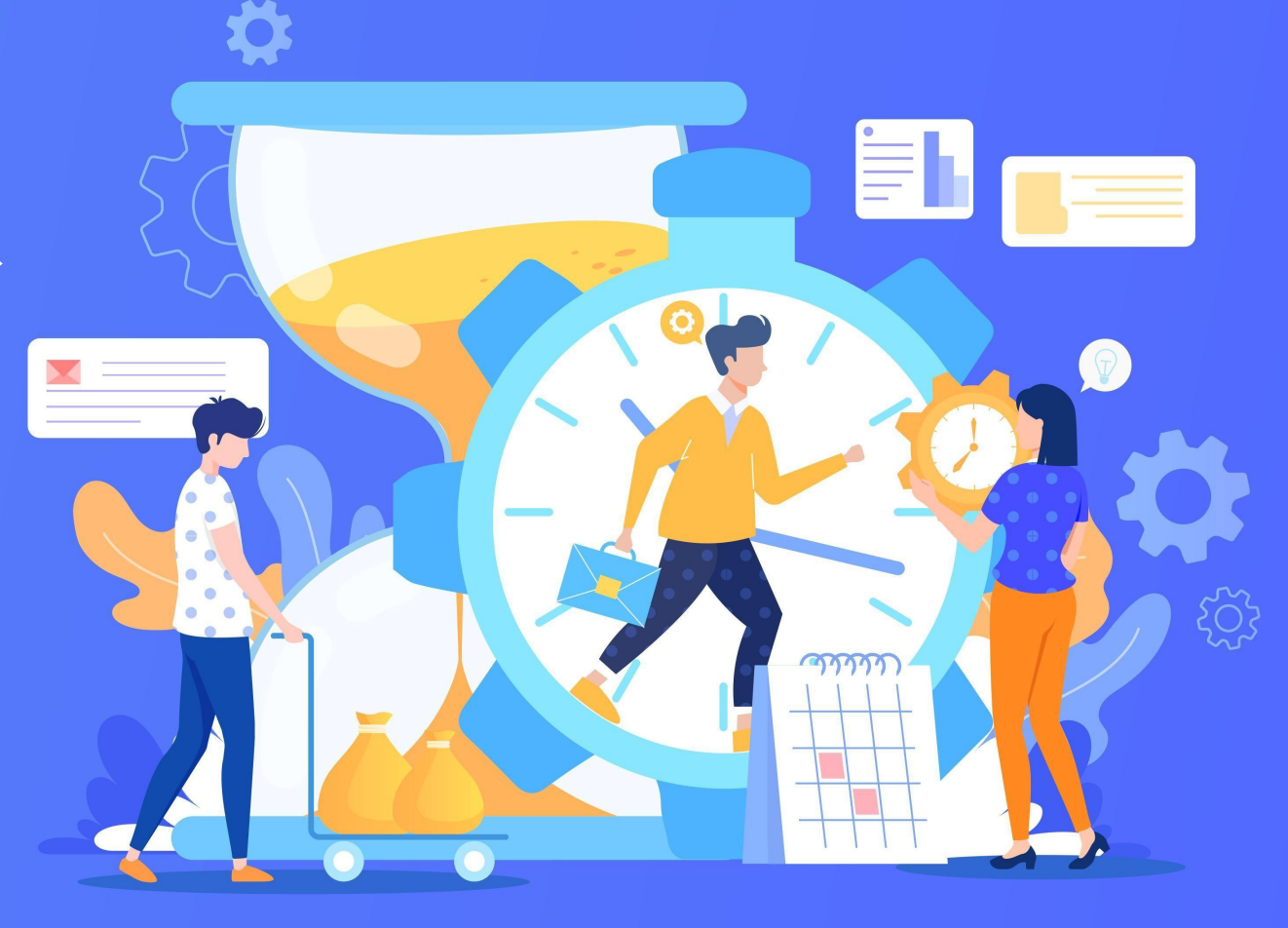

## 广州企业营业执照流程

|              | Dep 广州市开办企业一网通<br>GUANGEHOU 'BUSINESS ONE LINE' FOR STARTING A BUSINESS                                                                                                    | 游输入关键字描案 Q                                                                                                    |  |  |  |
|--------------|----------------------------------------------------------------------------------------------------|----------------------------------------------------------------------------------------------------|--|--|--|
| 开办企业         | 广州市名区推行开办企业 "一阕遍办、一會遍取"模式,1<br>广州市开办企业                                                                                                    | 意题过"广州市开办企业—网通"平台办理。<br>线上一体化办理服务平台                                                                                                    |  |  |  |
| 业一网通 注销企业一网通 | <ul> <li>● 一网通办 &gt;&gt;&gt; ② 半天办结 &gt;&gt;&gt; ③ 一窗通取</li> <li>▲</li> <li>▲</li> <li>★</li> <li>★</li></ul> | 我要力企业<br>Surting a Oran (Angle Angle |  |  |  |
|              |                                                                                                    |                                                                                                    |  |  |  |

、\* 公司登记 (备案) 申请书 · 2、\*公司章程 🗸 Page 2 3、\*股东、发起人的主体资格证明或自然人 身份证明 ✓ 4、\*法定代表人、董事、监事和经理的任职 文件 ✓ 填报的信息及提交的材料真实、准确、有效、完整。 (二)使用的名称符合《企业名称经已管理规定》有关要求,不含有损国家、社会公共利益或违管公序良俗及有其他不良影响的内容,名称与他人使用的名称近似侵犯他人合法权益的,依法承担法律责任,如使用的名称被登记机关 5、\*住所使用证明 🗸 认定为不适宜名称,将主动配合登记机关进行纠正。 (三)已依法取得住所(经营场所)使用权,申请登记的住所(经营场所)信息与实际一致。 (四)经营范围涉及法律、行政法规、国务院决定规定、地方行政法规和地方规章规定,需要办理许可的,在取得相关 6、\*企业确认诉讼文书送达地址承诺书 🗸 部门批准前,不从事相关经营活动。 11 全体股东签字或盖章(仅限有限责任公司设立登记,可另附签字页) 发起电子签名 返回修改 董事会成员签字(仅限股份有限公司设立登记,可另附签字页); 法定代表人签字:

电脑端登录广州市开办企业一网通平台
 网址: <u>http://scjgj.gz.gov.cn/ywt/</u>
 点击我要办企业-提交资料注册企业营业执照流程

2. 确认信息,并点击"发起电子签名" 登录(广东政务服务网)使用数字证书签名方式

签名操作流程

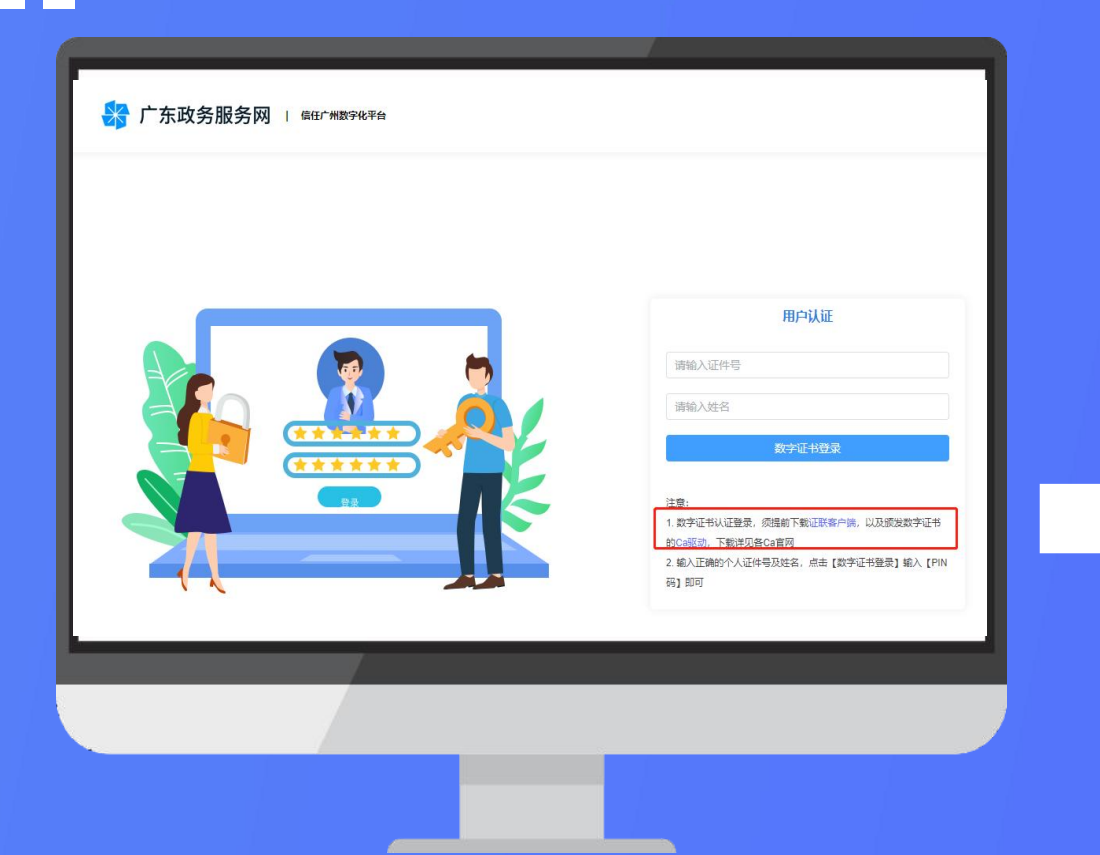

3. 电脑端登录广东政务服务网
网址: <u>http://szg.gz.gov.cn/kxrz/trustgz/#/login</u>
电脑端下载最新版证联客户端和广东CA驱动
广东CA驱动安装包网址:
<u>http://www.caiyoyo.com/web/GdcaClientGZSS\_Setup\_4.3.3.4.exe</u>
(复制链接至浏览器打开下载安装)

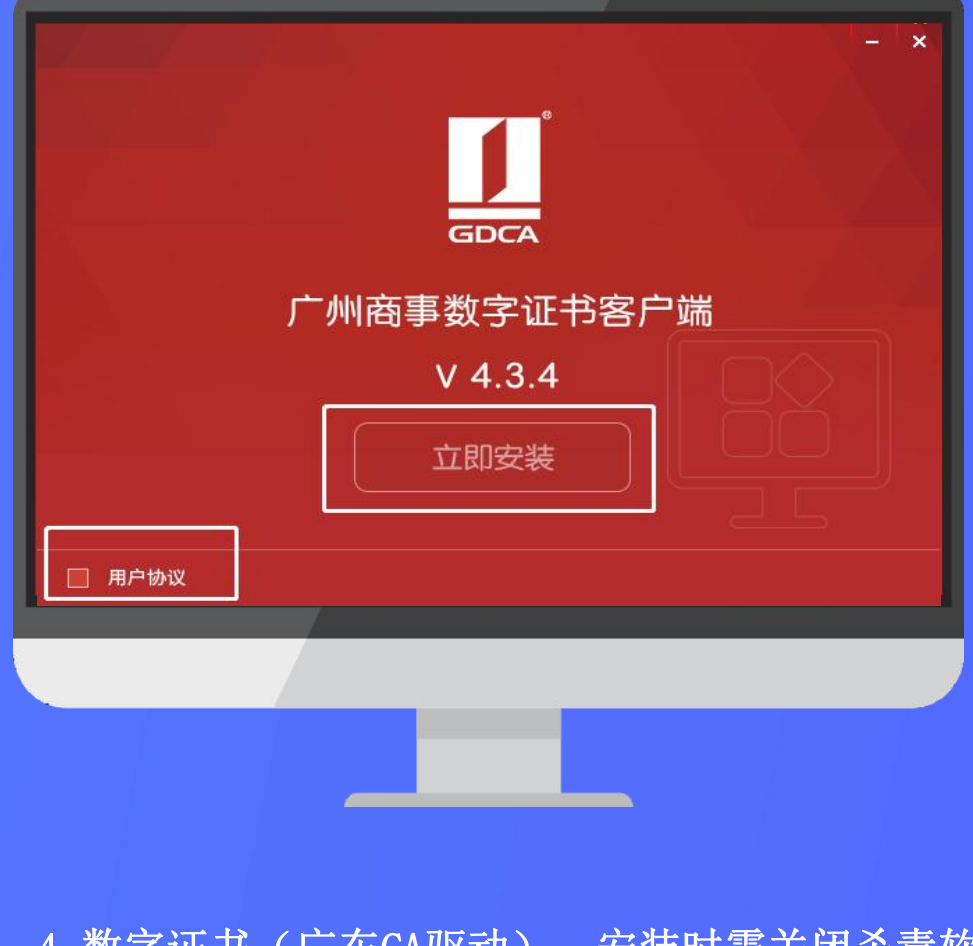

4. 数字证书(广东CA驱动),安装时需关闭杀毒软件

签名操作流程

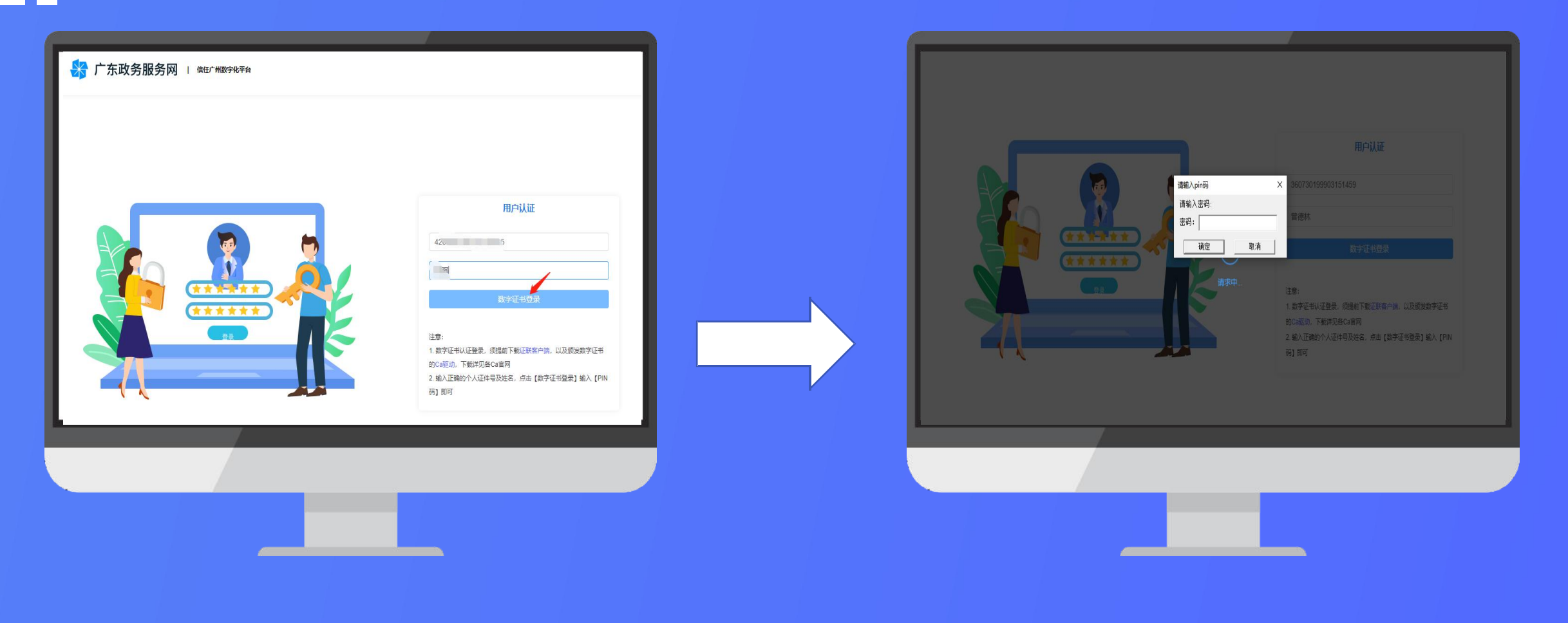

5.下载完成并安装证联客户端及广东CA驱动后进行登录 输入身份证号+姓名点击登录

6.输入数字证书PIN密码、点击登录

签名操作流程

| 言任广州      | 首页 可信签署            | 四月 一网通签署箱     |     |     | ,             | 1 退出登录         |
|-----------|--------------------|---------------|-----|-----|---------------|----------------|
|           |                    |               |     |     |               |                |
|           |                    |               |     |     |               |                |
| 全部        | 待签署                | 已签署           |     |     |               |                |
| 文档名称      |                    |               | 签署人 | 状态  | 时间            | 操作             |
| 202 00    | )1-自然人法人-广州—网通测试   | 这署文件          | 10  | 已签署 | 2022-09-28 38 | :04 宣音         |
| 2022 00   | 11-自然人法人-广州—网通测试验  | <u>©</u> 署文件  | 10  | 已签署 | 2022-11-01 50 | 18 <b>15</b>   |
| 3 202 400 | 11-自然人/法人-广州—网通测试验 | 应署文件          | 10  | 已签署 | 2022-11-01 15 | :19 <b>查看</b>  |
| 20 )0     | 11-自然人/法人-广州一网通测试验 | <u> </u> 密署文件 | 10  | 已签署 | 2022-10-14 5  | .25 查看         |
| 5         | ra di Inacii       |               | -   | 已签署 | 2022-08-25    | c15 <b>2</b> 7 |
| ;         | 有限公司 (签名文档)        |               |     | 已签署 | 2022-08-25 1  | :04 🚊          |

| _ |                                           |  |  |  |  |  |
|---|-------------------------------------------|--|--|--|--|--|
|   | PDF 文件较大时,渲染可能较慢,请耐心等待!                   |  |  |  |  |  |
|   |                                           |  |  |  |  |  |
|   |                                           |  |  |  |  |  |
|   | Page 2                                    |  |  |  |  |  |
|   | 本文档与其他申请材料作为一个整体,由相关人员集中签名                |  |  |  |  |  |
|   | 101                                       |  |  |  |  |  |
|   | pinsue<br>neer adority Cu                 |  |  |  |  |  |
|   | B ML 2022 00 28 902520<br>ML #: SHAINSA-3 |  |  |  |  |  |
|   |                                           |  |  |  |  |  |
|   |                                           |  |  |  |  |  |
|   |                                           |  |  |  |  |  |
|   |                                           |  |  |  |  |  |
|   |                                           |  |  |  |  |  |
|   |                                           |  |  |  |  |  |
|   |                                           |  |  |  |  |  |
|   |                                           |  |  |  |  |  |
|   |                                           |  |  |  |  |  |
|   |                                           |  |  |  |  |  |

7.点击"一网通签署箱",找到所需签署的文件、点击--签署,即可打开PDF文件-拖至文件最下方空白签名处即可签名。

8.签名完成后系统自动提交

## 感谢您的观看

Thank you for watching.

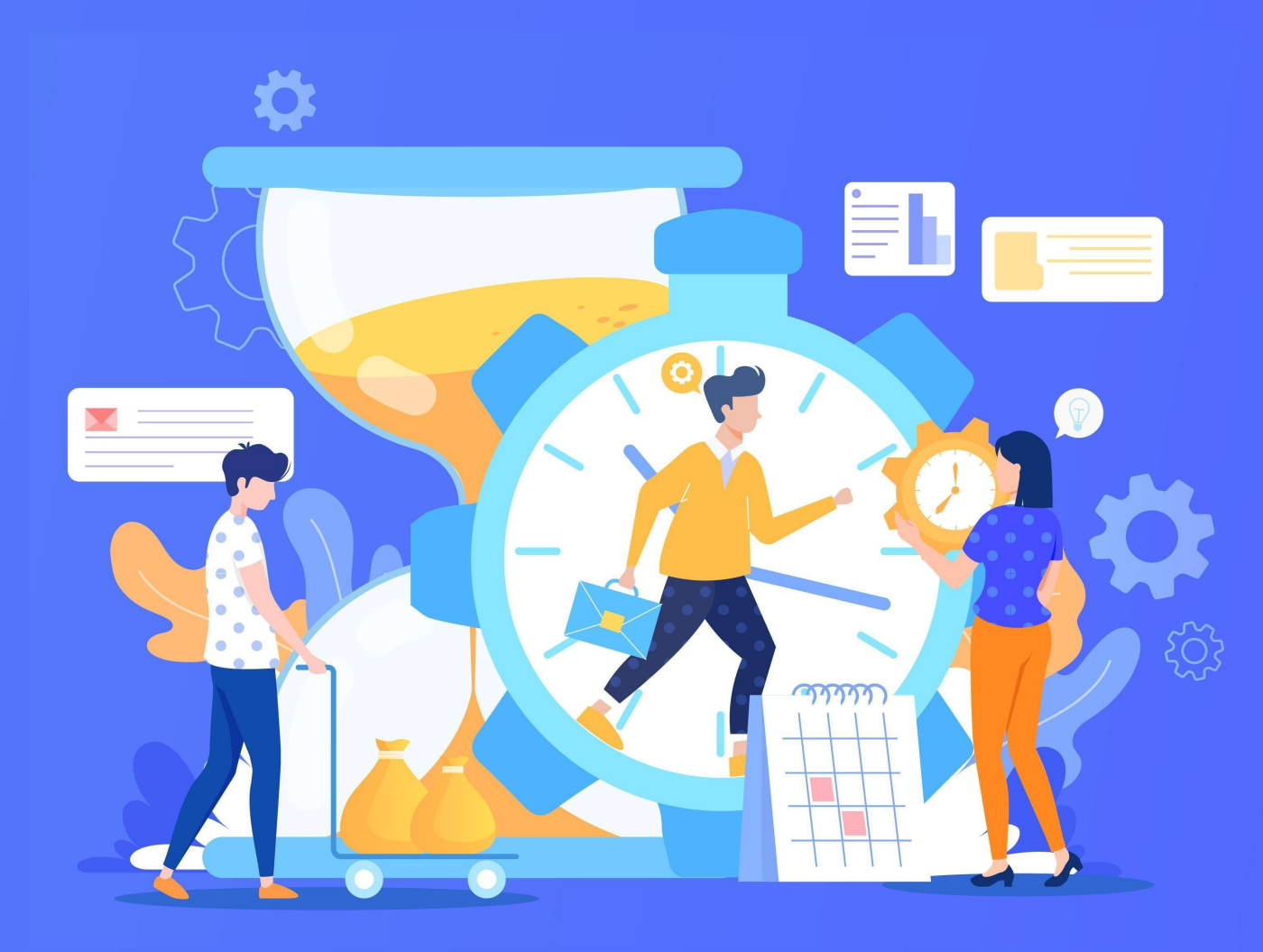